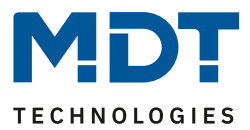

Stand 06/2014

**Technisches Handbuch** 

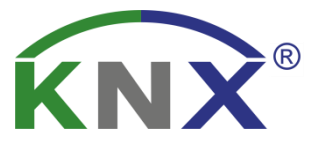

# MDT LED-Anzeige

SCN-LED55.01 SCN-GLED1W.01 SCN-GLED1S.01

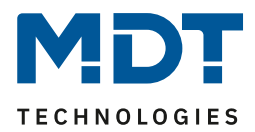

## 1 Inhalt

| 1 Inhalt                                               |
|--------------------------------------------------------|
| 2 Übersicht 4                                          |
| 2.1 Übersicht                                          |
| 2.2 Verwendung & Anwendungsmöglichkeiten LED-Anzeige 4 |
| 2.3 Aufbau und Lage der LEDs5                          |
| 2.4 Anschluss-Schema                                   |
| 2.5 Inbetriebnahme                                     |
| 3 Kommunikationsobjekte                                |
| 3.1 Übersicht und Verwendung7                          |
| 3.2 Standard-Einstellungen der Kommunikationsobjekte12 |
| 4 Referenz ETS-Parameter                               |
| 4.1 Allgemeine Einstellungen                           |
| 4.2 LED-Einstellungen                                  |
| 4.2.1 LED Ansteuerung                                  |
| 4.2.2 LED Anzeigeverhalten                             |
| 4.2.3 LED Priorität                                    |
| 4.2.4 Überwachung                                      |
| 4.2.5 Verhalten nach Reset                             |
| 4.3 Alarmfunktionen                                    |
| 4.4 Logik Modul 23                                     |
| 4.4.1 Verhalten bei Busspannungswiederkehr23           |
| 4.4.2 Einstellung Logik A-H 24                         |
| 4.4.3 Untermenü Logik – Logikeingänge 25               |
| 4.5 Umsetzerfunktion                                   |
| 4.5.1 allgemeine Einstellungen 27                      |
| 4.5.2 Umsetzer Byte->Bit                               |
| 4.5.3 Umsetzer 2 Bit->Bit                              |
| 4.5.4 Umsetzer Temperaturwert->Bit                     |

# **Technisches Handbuch**

# MDT TECHNOLOGIES

## LED-Anzeige

# SCN-LED55.01/SCN-GLED1x.01

| 5 Index                      | 32 |
|------------------------------|----|
| 5.1 Abbildungsverzeichnis    | 32 |
| 5.2 Tabellenverzeichnis      | 33 |
| 6 Anhang                     | 34 |
| 6.1 Gesetzliche Bestimmungen | 34 |
| 6.2 Entsorgungsroutine       | 34 |
| 6.3 Montage                  | 34 |
| 6.4 Datenblatt               | 35 |

SCN-LED55.01/SCN-GLED1x.01

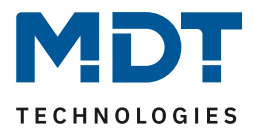

# 2 Übersicht

## 2.1 Übersicht

Die Beschreibung bezieht sich auf nachfolgende LED-Anzeigen(Bestellnummer jeweils fett gedruckt):

- SCN-LED55.01 LED-Anzeige für 55mm Schalterprogramme
  - 12 RGBW LEDs, Logik und Umsetzerfunktionen
- SCN-GLED1W.01 Glas LED-Anzeige, weiß

   12 RGBW LEDs, Logik und Umsetzerfunktionen
  - **SCN-GLED1S.01** Glas LED-Anzeige, schwarz
    - 12 RGBW LEDs, Logik und Umsetzerfunktionen

#### 2.2 Verwendung & Anwendungsmöglichkeiten LED-Anzeige

Die LED-Anzeige dient als Anzeige von bestimmten Zuständen. Dabei kann jede der 12 LEDs in vier unterschiedlichen Farben(rot, grün, blau, weiß) wahlweise leuchtend oder blinkend einen beliebigen Zustand anzeigen. Die 6 Zeilenelemente sind sowohl bei der Glas-Ausgabe als auch bei der 55mm Ausgabe individuell beschriftbar.

Zusätzlich verfügt die Anzeige über 8 Logikblöcke sowie eine Alarm- und Umsetzerfunktion. Über die Logikfunktion können Zustände mittels Und- bzw. Oder-Funktion detailliert ausgewertet werden und in Abhängigkeit dessen Bit-Zustände, Byte-Werte oder Szenen-Nummern gesendet werden.

Durch die eingebaute Alarm-Funktion können mit dem Signalwechsel einer beliebigen LED Alarme ausgelöst werden. Hierzu stehen insgesamt 4 verschiedene Alarm-Objekte zur Verfügung. Mit der Umsetzerfunktion können Temperaturwerte, Byte-Werte und 2 Bit-Werte in einfache Bit-Werte konvertiert werden.

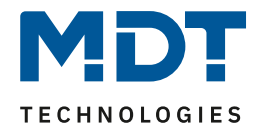

#### 2.3 Aufbau und Lage der LEDs

Das nachfolgende Bild zeigt die Lage der einzelnen LEDs. Zur Orientierung ist die Lage des Programmier-Tasters angegeben:

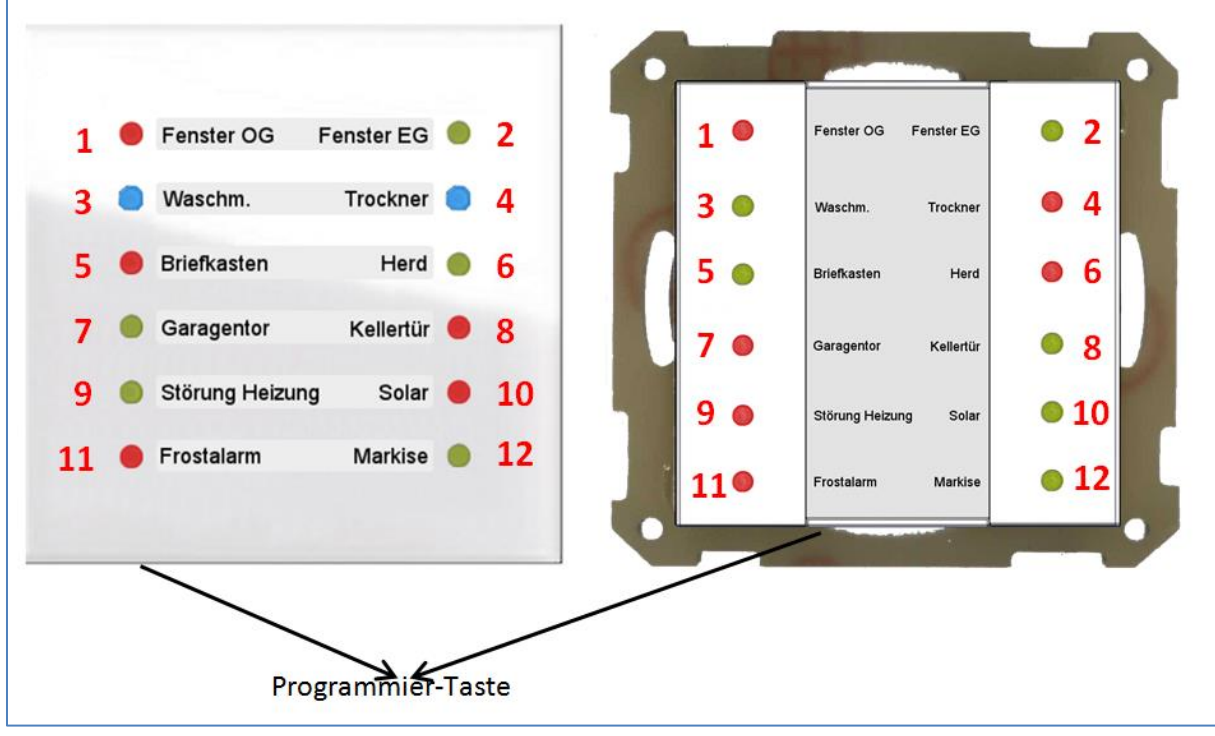

Abbildung 1: Aufbau und Lage der LEDs

## 2.4 Anschluss-Schema

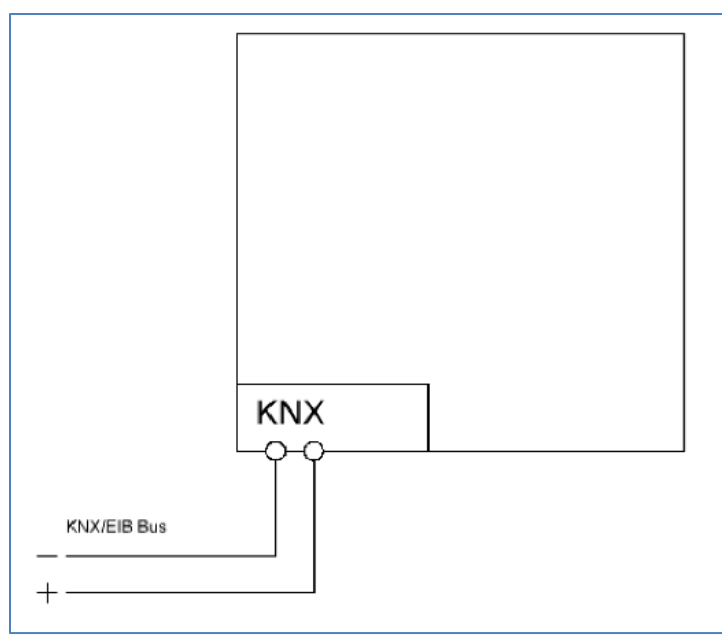

Abbildung 2: Anschluss-Schema

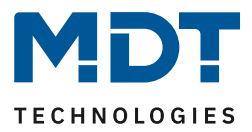

#### 2.5 Inbetriebnahme

Nach der Verdrahtung des Gerätes erfolgt die Vergabe der physikalischen Adresse und die Parametrierung der einzelnen Kanäle:

- (1) Schnittstelle an den Bus anschließen, z.B. MDT USB Interface
- (2) Busspannung zuschalten
- (3) Programmiertaste am Gerät drücken(rote Programmier-LED leuchtet)
- (4) Laden der physikalischen Adresse aus der ETS-Software über die Schnittstelle(rote LED erlischt, sobald dies erfolgreich abgeschlossen ist)
- (5) Laden der Applikation, mit gewünschter Parametrierung
- (6) Wenn das Gerät betriebsbereit ist kann die gewünschte Funktion geprüft werden(ist auch mit Hilfe der ETS-Software möglich)

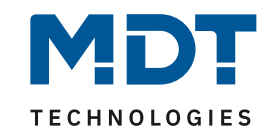

# 3 Kommunikationsobjekte

# 3.1 Übersicht und Verwendung

| Nr.          | Name        | Objektfunktion | Datentyp  | Richtung  | Info                                           | Verwendung                                                                       | Hinweis                                                                                                    |  |  |
|--------------|-------------|----------------|-----------|-----------|------------------------------------------------|----------------------------------------------------------------------------------|----------------------------------------------------------------------------------------------------|--|--|
| LED-Objekte: |             |                |           |           |                                                |                                                                                  |                                                                                                    |  |  |
| 0            | LED 1       | Schalten       | DPT 1.001 | empfangen | Anzeige reagiert<br>auf Eingangs-<br>telegramm | Bedientasten,<br>Status von<br>Aktoren,<br>Zustände von<br>Binär-<br>eingängen , | Dieses Kommunikationsobjekt<br>dient zum Ein-/Ausschalten der<br>LEDs, bzw. zum Signalwechsel der<br>LEDs.                   |  |  |
| 1            | LED 1       | Priorität 1    | DPT 1.001 | empfangen | Anzeige reagiert<br>auf Eingangs-<br>telegramm | Bedientasten,<br>Status von<br>Aktoren,<br>Zustände von<br>Binär-<br>eingängen , | Dieses Kommunikationsobjekt<br>dient zum Ein-/Ausschalten der<br>LED-Priorität, bzw. zum<br>Signalwechsel der LED-Priorität. |  |  |
| 2            | LED 1       | Priorität 2    | DPT 1.001 | empfangen | Anzeige reagiert<br>auf Eingangs-<br>telegramm | Bedientasten,<br>Status von<br>Aktoren,<br>Zustände von<br>Binär-<br>eingängen , | Dieses Kommunikationsobjekt<br>dient zum Ein-/Ausschalten der<br>LED-Priorität, bzw. zum<br>Signalwechsel der LED-Priorität. |  |  |
| +3           | nächste LED |                |           |           |                                                |                                                                                  | ·                                                                                                    |  |  |
|              |             |                |           |           |                                                |                                                                                  |                                                                                                    |  |  |

Die nachfolgende Tabelle zeigt die verfügbaren Objekte und deren Verwendung:

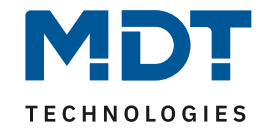

| global      | e Objekte:           |             |           |           |                                                |                       |                                                                                                    |
|-------------|----------------------|-------------|-----------|-----------|------------------------------------------------|-----------------------|----------------------------------------------------------------------------------------------------|
| 36          | Tag/Nacht            | Schalten    | DPT 1.001 | empfangen | Anzeige reagiert<br>auf Eingangs-<br>telegramm | Bedientasten,<br>Visu | Umschaltung der Tag/Nacht<br>Funktion in dessen Folge<br>bestimmte Funktionen<br>aufgerufen werden können oder<br>Helligkeiten angepasst werden<br>können. |
| 37          | Alle LEDs            | Sperrobjekt | DPT 1.001 | empfangen | Anzeige reagiert<br>auf Eingangs-<br>telegramm | Bedientasten,<br>Visu | Aufruf sperrt alle LEDs und schaltet diese aus.                                                                                                    |
| 38<br>Alarm | Abwesend<br>Objekte: | Schalten    | DPT 1.001 | empfangen | Anzeige reagiert<br>auf Eingangs-<br>telegramm | Bedientasten,<br>Visu | Mit Aktivierung der<br>Abwesenheitsfunktion werden<br>die Alarme auf aktiv gesetzt.                                                                        |
| 39          | Alarm 1-4            | Ausgang     | DPT 1.001 | senden    | Anzeige sendet<br>Alarm-Telegramm              | Visu, Aktorik         | Objekt kann dazu genutzt<br>werden, Alarme an Visualisierung<br>oder Aktoren zu sende, welche<br>dann bestimmte Befehle<br>auslösen.                       |
| +1          | nächster Alarm       |             |           |           |                                                |                       |                                                                                                    |
| 43          | Alarm                | Überwachung | DPT 1.001 | sende     | Anzeige sendet<br>Alarm-Telegramm              | Visu, Aktorik         | Anzeige sendet "1-Telegramm"<br>wenn Signal ausbleibt.                                                                                                    |

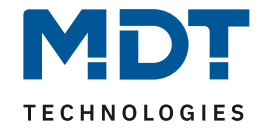

| Logik | Logik Objekte:   |                   |            |           |                                                |                                                                                  |                                                                            |
|-------|------------------|-------------------|------------|-----------|------------------------------------------------|----------------------------------------------------------------------------------|----------------------------------------------------------------------------|
| 44    | Logik A          | Eingangslogik 1-8 | DPT 1.001  | empfangen | Anzeige reagiert auf<br>Eingangs-<br>telegramm | Bedientasten,<br>Status von<br>Aktoren,<br>Zustände von<br>Binär-<br>eingängen , | Eingang der Logikfunktion.                                                 |
| 52    | Logik A          | Ausgang Schalten  | DPT 1.001  | senden    | Anzeige sendet<br>Ausgangs-<br>telegramm       | Visu, Aktorik                                                                    | Sendet Bit-Wert wenn die<br>Logikfunktion erfüllt ist.                     |
| 52    | Logik A          | Ausgang Szene     | DPT 18.001 | senden    | Anzeige sendet<br>Ausgangs-<br>telegramm       | Visu, Aktorik                                                                    | Sendet eingestellte<br>Szenennummer wenn die<br>Logikfunktion erfüllt ist. |
| 52    | Logik A          | Ausgang Wert      | DPT 5.001  | senden    | Anzeige sendet<br>Ausgangs-<br>telegramm       | Visu, Aktorik                                                                    | Sendet eingestellten Byte-Wert<br>wenn die Logikfunktion erfüllt ist.      |
| +9    | +9 nächste Logik |                   |            |           |                                                |                                                                                  |                                                                            |

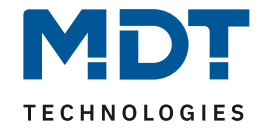

| Umset | tzer Objekte:    |                                     |           |           |                                                |                               |                                                                                                    |
|-------|------------------|-------------------------------------|-----------|-----------|------------------------------------------------|-------------------------------|----------------------------------------------------------------------------------------------------|
| 116   | Umsetzer Modul A | Eingangswert A1<br>(Byte>Bit)       | DPT 5.001 | empfangen | Anzeige reagiert auf<br>Eingangs-<br>telegramm | Aktor, Visu,<br>Bedientasten  | Eingang der Umsetzerfunktion.                                                                                                    |
| 116   | Umsetzer Modul A | Eingangswert A1<br>(2 Bit>Bit)      | DPT 2.001 | empfangen | Anzeige reagiert auf<br>Eingangs-<br>telegramm | Präsenzmelder,<br>Aktor, Vius | Eingang der Umsetzerfunktion.                                                                                                    |
| 116   | Umsetzer Modul A | Eingangswert A1<br>(Temperatur>Bit) | DPT 9.001 | empfangen | Anzeige reagiert auf<br>Eingangs-<br>telegramm | Temperatur-<br>sensor/regler  | Eingang der Umsetzerfunktion.                                                                                                    |
| 118   | Umsetzer Modul A | Torsteuerung                        | DPT 1.009 | empfangen | Anzeige reagiert auf<br>Eingangs-<br>telegramm | Bedientasten,<br>Visu         | Objekt dient zur Einstellung ob<br>Eingangswert durchgelassen, bzw.<br>umgewandelt werden soll. Bei<br>geschlossenem Tor ist der<br>Umsetzer deaktiviert. |
| 119   | Umsetzer Modul A | Ausgangswert A1                     | DPT 1.002 | senden    | Anzeige sendet<br>Telegramm                    | Aktorik, Visu,                | Sendet 0 oder 1 bei in<br>Abhängigkeit des eingestellten<br>Schwellwertes.<br>Aktiv bei Byte>Bit und<br>Temperatur>Bit                                    |
| 119   | Umsetzer Modul A | A1: Zwangsführung EIN               | DPT 1.002 | senden    | Anzeige sendet<br>Telegramm                    | Aktorik, Visu,                | Sendet 1, wenn Zwangsführung<br>EIN, sonst 0<br>Aktiv bei Zwangsführung>Bit                                                                               |

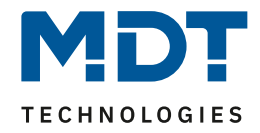

| 120 | Umsetzer Modul A     | A2: Zwangsführung AUS | DPT 1.002 | senden | Anzeige sendet<br>Telegramm | Aktorik, Visu, | Sendet 1, wenn Zwangsführung<br>AUS, sonst 0<br>Aktiv bei Zwangsführung>Bit |
|-----|----------------------|-----------------------|-----------|--------|-----------------------------|----------------|-----------------------------------------------------------------------------|
| +5  | -5 nächster Umsetzer |                       |           |        |                             |                |                                                                             |
|     |                      |                       |           |        |                             |                |                                                                             |
| 136 | In Betrieb           | Status                | DPT 1.001 | senden | Anzeige sendet              | Visu           | Sendet zyklisch ein "In                                                     |
|     |                      |                       |           |        | Betriebsstatus              |                | Betrieb" Telegramm, wenn das                                                |
|     |                      |                       |           |        |                             |                | Gerät am Bus ist                                                            |

Tabelle 1: Kommunikationsobjekte

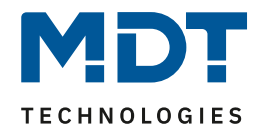

#### 3.2 Standard-Einstellungen der Kommunikationsobjekte

|     | Standardeinstellungen |                    |        |           |   |   |   |   |   |
|-----|-----------------------|--------------------|--------|-----------|---|---|---|---|---|
| Nr. | Name                  | Funktion           | Größe  | Priorität | к | L | S | Ü | Α |
| 0   | LED 1                 | Schalten           | 1 Bit  | Niedrig   | х |   | х | х | х |
| 1   | LED 1                 | Priorität 1        | 1 Bit  | Niedrig   | х |   | х | х | х |
| 2   | LED 1                 | Priorität 2        | 1 Bit  | Niedrig   | х |   | х | х | х |
| +3  | nächste LED           |                    |        |           |   |   |   |   |   |
| 36  | Tag/Nacht             | Schalten           | 1 Bit  | Niedrig   | х |   | х |   |   |
| 37  | Alle LEDs             | Sperrobjekt        | 1 Bit  | Niedrig   | х |   | х |   |   |
| 38  | Abwesend              | Schalten           | 1 Bit  | Niedrig   | х |   | х |   |   |
| 39  | Alarm 1               | Ausgang            | 1 Bit  | Niedrig   | х | х |   | х |   |
| +1  | nächster Alarm        |                    |        |           |   |   |   |   |   |
| 43  | Alarm                 | Überwachung        | 1 Bit  | Niedrig   | х | х |   | х |   |
| 44  | Logik A               | Eingangslogik1     | 1 Bit  | Niedrig   | х |   | х | х |   |
| +1  | nächste               |                    |        |           |   |   |   |   |   |
|     | Eingangslogik         |                    |        |           |   |   |   |   |   |
| 52  | Logik A               | Ausgang Schalten   | 1 Bit  | Niedrig   | Х | х |   | Х |   |
| 52  | Logik A               | Ausgang Szene      | 1 Byte | Niedrig   | х | х |   | х |   |
| 52  | Logik A               | Ausgang Wert       | 1 Byte | Niedrig   | х | х |   | х |   |
| +9  | nächste Logik         |                    |        |           |   |   |   |   |   |
| 116 | Umsetzer Modul A      | Eingangswert A1    | 2 Byte | Niedrig   | х |   | Х |   |   |
| 116 | Umsetzer Modul A      | Eingangswert A1    | 1 Byte | Niedrig   | х |   | х |   |   |
| 116 | Umsetzer Modul A      | Eingangswert A1    | 2 Bit  | Niedrig   | х |   | х |   |   |
| 118 | Umsetzer Modul A      | Torsteuereingang A | 1 Bit  | Niedrig   | х |   | х |   |   |
| 119 | Umsetzer Modul A      | Ausgangswert A1    | 1 Bit  | Niedrig   | х | х |   | х |   |
| 120 | Umsetzer Modul A      | Ausgangswert A2    | 1 Bit  | Niedrig   | х | х |   | х |   |
| +5  | nächster Umsetzer     |                    |        | <u> </u>  |   |   |   |   |   |
| 136 | In Betrieb            | Status             | 1 Bit  | Niedrig   | Х | х |   | х |   |

Tabelle 2: Standardeinstellungen Kommunikationsobjekte

Aus der auf der obigen Tabelle können die voreingestellten Standardeinstellungen entnommen werden. Die Priorität der einzelnen Kommunikationsobjekte, sowie die Flags können nach Bedarf vom Benutzer angepasst werden. Die Flags weisen den Kommunikationsobjekten ihre jeweilige Aufgabe in der Programmierung zu, dabei steht K für Kommunikation, L für Lesen, S für Schreiben, Ü für Übertragen und A für Aktualisieren.

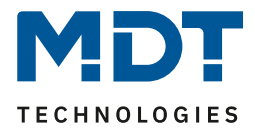

# **4 Referenz ETS-Parameter**

## 4.1 Allgemeine Einstellungen

Das nachfolgende Bild zeigt die allgemeinen Einstellungen für die LED-Anzeige:

| Geräteanlaufzeit                     | 1 s 🔹                        |
|--------------------------------------|------------------------------|
| In Betrieb Objekt zyklisch senden    | 10 min 🔻                     |
| Schalten Tag / Nacht                 | Tag = 1 / Nacht = 0          |
| Verhalten bei Busspannungswiederkehr | LED-Objekte nicht abfragen 🔻 |
| Alarme aktivieren                    | ja 🔹                         |
| Abwesenheit aktivieren               | abwesend bei Objektwert 0    |
| Alarm löschen                        | mit Anweisenheit löschen 🔹   |
|                                      |                              |

Die nachfolgende Tabelle zeigt die möglichen Einstellungen:

| ETS-Text                   | Wertebereich                          | Kommentar                                 |  |  |  |
|----------------------------|---------------------------------------|-------------------------------------------|--|--|--|
|                            | [Defaultwert]                         |                                           |  |  |  |
| Geräteanlaufzeit           | 1s – 60s                              | Zeit, die zwischen dem Reset und dem      |  |  |  |
|                            | [1s]                                  | funktionalen Anlauf des Gerätes vergeht.  |  |  |  |
| In Betrieb Objekt zyklisch | nicht senden                          | Festlegung, ob der Betriebsstatus über    |  |  |  |
| senden                     | <ul> <li>10min – 24h</li> </ul>       | ein Objekt zyklisch gesendet werden soll. |  |  |  |
| Schalten Tag/Nacht         | Tag = 1/Nacht = 0                     | Festlegung mit welchem Wert in den Tag    |  |  |  |
|                            | <ul> <li>Tag = 0/Nacht = 1</li> </ul> | oder Nacht Modus umgeschaltet werden      |  |  |  |
|                            |                                       | soll.                                     |  |  |  |
| Verhalten bei              | LED-Objekte                           | Einstellung, ob die LED-Objekte im Reset- |  |  |  |
| Busspannungswiederkehr     | nicht abfragen                        | Fall abgefragt werden sollen.             |  |  |  |
|                            | <ul> <li>LED-Objekte</li> </ul>       |                                           |  |  |  |
|                            | abfragen                              |                                           |  |  |  |
| Alarme aktivieren          | <ul> <li>Nein</li> </ul>              | Aktivierung der Alarme                    |  |  |  |
|                            | ■ Ja                                  |                                           |  |  |  |
| Abwesenheit aktivieren     | <ul> <li>abwesend bei</li> </ul>      | Einstellung mit welchem Wert die          |  |  |  |
|                            | Objektwert 0                          | Abwesenheit aktiviert werden soll.        |  |  |  |
|                            | <ul> <li>abwesend bei</li> </ul>      |                                           |  |  |  |
|                            | Objektwert 1                          |                                           |  |  |  |

Abbildung 3: Allgemeine Einstellungen

## **Technisches Handbuch**

## LED-Anzeige

#### SCN-LED55.01/SCN-GLED1x.01

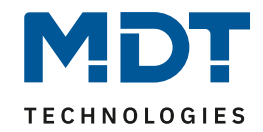

| Alarm löschen           | <ul> <li>automatisch</li> <li>mit Anwesenheit<br/>löschen</li> </ul>                    | Festlegung, wie der Alarm zurückgesetzt<br>werden soll:<br>Automatisch: Alarm wird sofort<br>zurückgesetzt, wenn Alarm nicht mehr<br>aktiv<br>mit Anwesenheit löschen: Alarm wird<br>erst gelöscht, wenn Abwesenheit<br>ausgeschaltet wird |
|-------------------------|-----------------------------------------------------------------------------------------|----------------------------------------------------------------------------------------------------|
| Überwachung für Objekte | <ul> <li>kein Alarm</li> <li>sendet Timeout-<br/>Alarm bei<br/>Objektauswahl</li> </ul> | Einstellung, ob ein Alarm ausgelöst<br>werden soll, wenn zyklische<br>Überwachung für eine LED ausbleibt.                                                                                                    |

Tabelle 3: Allgemein Einstellungen

Die für die allgemeinen Einstellungen relevanten Kommunikationsobjekte sind in der folgenden Tabelle dargestellt:

| Nummer | Name        | Größe | Verwendung                                      |  |  |
|--------|-------------|-------|-------------------------------------------------|--|--|
| 36     | Tag/Nacht   | 1 Bit | Umschaltung Tag/Nacht Betrieb                   |  |  |
| 37     | Alle LEDs – | 1 Bit | sperrt alle LEDs                                |  |  |
|        | Sperrobjekt |       |                                                 |  |  |
| 38     | Abwesend    | 1 Bit | Schaltet die Abwesenheitsfunktion und damit die |  |  |
|        |             |       | Alarme ein                                      |  |  |
| 136    | In Betrieb  | 1 Bit | Sendet im eingestellten Zeitintervall ein "1-   |  |  |
|        |             |       | Telegramm", wenn sich das Gerät am Bus befindet |  |  |

Tabelle 4: allgemeine Kommunikationsobjekte

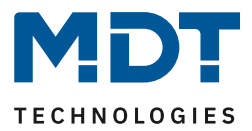

#### 4.2 LED-Einstellungen

Jede der 12 LEDs kann einzeln parametrisiert und angesteuert werden. Nachfolgend sind die Parameter für LED 1 beschrieben. LEDs 2-12 besitzen die identischen Parameter.

#### 4.2.1 LED Ansteuerung

Nachfolgend sind die Einstellungen zur LED-Ansteuerungen zu sehen:

| LED 1            | aktiv            |
|------------------|------------------|
| LED reagiert auf | eigenes Objekt 🔹 |

Abbildung 4: LED-Ansteuerung

Die nachfolgende Tabelle zeigt die möglichen Einstellungen:

| ETS-Text         | Wertebereich                       | Kommentar                           |
|------------------|------------------------------------|-------------------------------------|
|                  | [Defaultwert]                      |                                     |
| LED 1            | <ul> <li>aktiv</li> </ul>          | Aktivierung/Deaktivierung der LED   |
|                  | <ul> <li>nicht aktiv</li> </ul>    |                                     |
| LED reagiert auf | <ul> <li>eigenes Objekt</li> </ul> | Auswahl der Ansteuerung für die LED |
|                  | <ul> <li>internes</li> </ul>       |                                     |
|                  | Logikobjekt                        |                                     |
|                  | <ul> <li>internes</li> </ul>       |                                     |
|                  | Umsetzerobjekt                     |                                     |

Tabelle 5: LED-Ansteuerung

Wird der Parameter "LED reagiert auf" auf den Wert "eigenes Objekt" eingestellt, so wird ein zusätzliches Objekt eingeblendet, welches beliebig verknüpft werden kann:

| Nummer | Name  | Größe | Verwendung        |
|--------|-------|-------|-------------------|
| 0      | LED 1 | 1 Bit | Ansteuerung LED 1 |

 Tabelle 6: LED Ansteuerung über eigenes Objekt

Des Weiteren kann die LED auf interne Objekte reagieren. Dabei stehen sowohl die internen Logikobjekte als auch die internen Umsetzerobjekte zur Verfügung. Um den Projektierungsaufwand zu verringern, wird in diesem Fall die Verbindung intern hergestellt. Dazu werden ein zusätzlicher Parameter eingeblendet indem die Verbindung gesetzt wird.

Für die Einstellung "LED reagiert auf internes Logikobjekt" sieht das wie folgt aus:

| LED reagiert auf | internes Logikobjekt 🔹 |
|------------------|------------------------|
| Logikobjekt      | Logik Modul A 🔹        |

Abbildung 5: LED-Ansteuerung über internes Logikobjekt

In diesem Beispiel wird die LED in Abhängigkeit des Ausgangs der 1.Logikfunktion geschaltet. Diese Ansteuerung ist natürlich darauf ausgelegt, dass der Ausgang des Logik Moduls ein Bit-Wert ist. Ist das Logik Modul jedoch als Byte-Wert oder Szene eingestellt, so wird die LED mit dem Wert 0 ausgeschaltet, alle anderen schalten die LED ein.

#### SCN-LED55.01/SCN-GLED1x.01

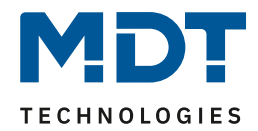

Für die Einstellung "LED reagiert auf internes Umsetzerobjekt" sieht das wie folgt aus:

| LED reagiert auf | internes Umsetzerobjekt 🔹   |
|------------------|-----------------------------|
| Umsetzerobjekte  | Umsetzer Modul A, Ausgang 1 |

Abbildung 6: LED-Ansteuerung über internes Umsetzerobjekt

In diesem Beispiel wird die LED in Abhängigkeit des 1. Ausgangs vom Umsetzer A geschaltet.

#### 4.2.2 LED Anzeigeverhalten

Nachfolgend sind die Einstellungen für das Anzeigeverhalten der LEDs zu sehen:

| Einstellung für LED Objekt bei Wert 0 | aktiv 🔹         |
|---------------------------------------|-----------------|
| Farbeinstellung                       | _rot 	_         |
| Anzeigeverhalten                      | normal leuchten |
| Anzeige bei Tag                       | hell            |
| Anzeige bei Nacht                     | dunkel 🔹        |

Abbildung 7: Anzeigeverhalten LED

SCN-LED55.01/SCN-GLED1x.01

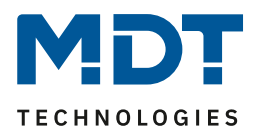

#### Die nachfolgende Tabelle zeigt die möglichen Einstellungen:

| ETS-Text          | Wertebereich                        | Kommentar                                 |
|-------------------|-------------------------------------|-------------------------------------------|
|                   | [Defaultwert]                       |                                           |
| Farbeinstellung   | ■ rot                               | Einstellung in welcher Farbe die LED      |
|                   | ■ grün                              | leuchten soll                             |
|                   | <ul> <li>blau</li> </ul>            |                                           |
|                   | <ul> <li>weiß</li> </ul>            |                                           |
| Anzeigeverhalten  | <ul> <li>normal leuchten</li> </ul> | Einstellung des Leuchtverhaltens.         |
|                   | <ul> <li>blinken</li> </ul>         | Normal leuchten = dauerhaft               |
|                   | <ul> <li>aufblitzen</li> </ul>      | eingeschaltet                             |
|                   |                                     | Blinken = Blinkrhythmus 1:1               |
|                   |                                     | Aufblitzen = kurz an, lang aus            |
| Anzeige bei Tag   | aus                                 | Einstellung des Leuchtverhaltens bei Tag. |
|                   | <ul> <li>dunkel</li> </ul>          | Nur einstellbar wenn das Tag/Nacht        |
|                   | ■ hell                              | Objekt in den allgemeinen Einstellungen   |
|                   |                                     | aktiviert wurde.                          |
| Anzeige bei Nacht | aus                                 | Einstellung des Leuchtverhaltens bei      |
|                   | <ul> <li>dunkel</li> </ul>          | Nacht.                                    |
|                   | hell                                | Nur einstellbar wenn das Tag/Nacht        |
|                   |                                     | Objekt in den allgemeinen Einstellungen   |
|                   |                                     | aktiviert wurde.                          |

Tabelle 7: Anzeigeverhalten LED

Die Einstellungen für das LED-Anzeigeverhalten sind identisch für die Einstellung bei LED Objekt Wert 1, sowie bei den LED Prioritätseinstellungen.

#### 4.2.3 LED Priorität

Mit der LED-Priorität ist es möglich die LED vorrangig zu schalten, also den Wert der "normalen" LED-Ansteuerung, wie sie unter 4.2.1 LED Ansteuerung beschrieben ist, zu überschreiben. Hierfür stehen 2 LED Prioritäten zur Verfügung. Die Priorität der einzelnen Ansteuerungen ist dabei wie folgt gestaffelt(von höchster Priorität zu niedrigster Priorität): LED Priorität 1 → LED Priorität 2 → normale LED Ansteuerung.

Die Einstellungen für die LED Priorität 1 (Einstellungen für LED Priorität 2 sind identisch) sehen dabei wie folgt aus:

## SCN-LED55.01/SCN-GLED1x.01

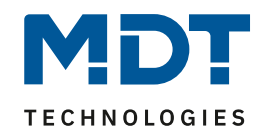

| Einstellung für Objekt Priorität 1 bei Wert 1<br>(Vorrang vor Prio2) | aktiv 🔹                |
|----------------------------------------------------------------------|------------------------|
| Zuweisung eines Kommunikationsobjektes                               | internes Logikobjekt 🔹 |
| Logikobjekt                                                          | Logik Modul A 🔹        |
| Objekt invertieren                                                   | nein 🔹                 |
| Farbeinstellung                                                      | blau 🔹                 |
| Anzeigeverhalten                                                     | normal leuchten 🔹      |
| Anzeige bei Tag                                                      | hell 🔹                 |
| Anzeige bei Nacht                                                    | dunkel 🔹               |

Abbildung 8: Einstellungen LED Priorität 1/2

Die Aktivierung der LED Priorität kann genau wie die LED Ansteuerung über ein eigenes Objekt, interne Umsetzerobjekte oder interne Logikobjekte vorgenommen werden. Eine Beschreibung der Ansteuerung finden Sie unter 4.2.1 LED Ansteuerung.

Standardmäßig wird die Priorität beim Wert 1 aktiviert. Über den Objekt "Objekt invertieren" kann die Priorität jedoch auch beim Wert 0 aktiviert werden.

Das Anzeigeverhalten für die LED, auch bei Aktivierung über die Prioritätsfunktion, ist in 4.2.2 LED Anzeigeverhalten beschrieben.

Wird der Parameter "Zuweisung eines Kommunikationsobjektes" auf den Wert "eigenes Objekt" eingestellt, so wird ein zusätzliches Objekt eingeblendet, welches beliebig verknüpft werden kann:

| Nummer | Name            | Größe | Verwendung                      |
|--------|-----------------|-------|---------------------------------|
| 1      | LED Priorität 1 | 1 Bit | Ansteuerung der LED Priorität 1 |
| 2      | LED Priorität 2 | 1 Bit | Ansteuerung der LED Priorität 2 |

Tabelle 8: Kommunikationsobjekte LED Priorität

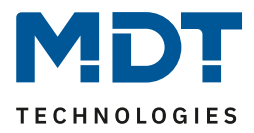

#### 4.2.4 Überwachung

Durch die Überwachung der LEDs kann eine Überprüfung erfolgen, ob die LEDs in festgelegten Abständen ein Signal bekommen. Bleibt dieses Signal aus, so kann ein bestimmtes Anzeigeverhalten für die LED festgelegt werden, z.B. kurzes Aufblitzen in Rot.

Das nachfolgende Bild zeigt die möglichen Einstellungen für die Überwachung:

| Überwachung aktivieren              | ja 🔹                |
|-------------------------------------|---------------------|
| Überwachung für Objekt LED          | 30 min 🔻            |
| Überwachung für Objekt Priorität 1  | keine Überwachung 🔹 |
| Farbeinstellung beim Signalausfall  | blau 🔹              |
| Anzeigeverhalten beim Signalausfall | aufblitzen          |
| Anzeige bei Tag                     | hell                |
| Anzeige bei Nacht                   | dunkel 🔹            |

Abbildung 9: Überwachung

Die nachfolgende Tabelle zeigt die möglichen Einstellungen für die Überwachung:

| ETS-Text                   | Wertebereich                      | Kommentar                               |
|----------------------------|-----------------------------------|-----------------------------------------|
|                            | [Defaultwert]                     |                                         |
| Überwachung für Objekt LED | keine                             | Einstellung in welchen Abständen ein    |
|                            | Überwachung                       | Signal auf das Objekt "LED 1" kommen    |
|                            | <ul> <li>1min – 240min</li> </ul> | muss. Keine Überwachung deaktiviert die |
|                            | [30min]                           | Überwachung für dieses Objekt.          |
| Überwachung für Objekt     | keine                             | Einstellung in welchen Abständen ein    |
| Priorität 1                | Überwachung                       | Signal auf das Objekt                   |
|                            | <ul> <li>1min – 240min</li> </ul> | "LED 1-Priorität 1" kommen muss. Keine  |
|                            |                                   | Überwachung deaktiviert die             |
|                            |                                   | Überwachung für dieses Objekt.          |

Tabelle 9: Überwachung

Das Anzeigeverhalten im Falle eines Signalausfalls ist identisch zum normalen Betrieb und ist unter 4.2.2 LED Anzeigeverhalten näher beschrieben.

Zu beachten ist, dass die Überwachung nur aktiviert werden kann, wenn die Einstellung "LED reagiert auf eigenes Objekt" eingestellt ist, da sich das Display nicht selbst überwachen kann. Zusätzlich kann bei einem ausfallenden Signal ein Objekt gesetzt werden, wenn dies in den allgemeinen Einstellungen wie folgt gesetzt wurde.

Überwachung für Objekte

sendet Timeout-Alarm bei Objektausfall

Abbildung 10: Überwachung für Objekte

SCN-LED55.01/SCN-GLED1x.01

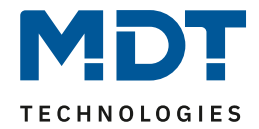

Die nachfolgende Tabelle zeigt das Objekt, welches den Timeout-Alarm bei Objektauswahl meldet:

| Nummer                    | Name                | Größe | Verwendung                                   |
|---------------------------|---------------------|-------|----------------------------------------------|
| 43                        | Alarm - Überwachung | 1 Bit | Sendet "1" Befehl, wenn ein Signal ausbleibt |
| Tabelle 10: Timeout Alarm |                     |       |                                              |

Tabelle 10: Timeout Alarm

LED-Anzeige

Wird nun für eine LED, bei der die Überwachung eingeschaltet wurde, ein Ausbleiben des Signals für die eingestellte Dauer detektiert, so sendet dieses Objekt ein 1-Signal.

#### 4.2.5 Verhalten nach Reset

Nach einem Busspannungs-Reset, bzw. Download, haben die Objekte für die LED noch keinen Wert und daher keinen definierten Schaltzustand. Um für diesen Fall einen definierten Zustand zu erzeugen existiert die nachfolgend gezeigte Einstellung:

| Einstellung nach Reset, solange Objekte nicht<br>gültig | aktiv     |
|---------------------------------------------------------|-----------|
| Farbeinstellung                                         | rot 🔹     |
| Anzeigeverhalten                                        | blinken 🔹 |
| Anzeige bei Tag                                         | hell 🔹    |
| Anzeige bei Nacht                                       | dunkel 🔹  |

Abbildung 11: Verhalten nach Reset

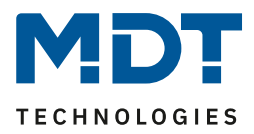

## 4.3 Alarmfunktionen

Die LED-Anzeige verfügt über eine umfangreiche Alarm Funktion mit der die LEDs im Abwesenheits-Modus überprüft werden können. Sobald eine LED nun einen bestimmten Wert annimmt kann dies durch Senden eines 1-Befehls auf eines von 4 frei einstellbaren Alarm-Objekten signalisiert werden. Es können sowohl die LEDs als auch die LED-Priorität 1 aller LEDs überwacht werden. Die Einstellungen für die LED1 sind in den nachfolgenden Bildern zu sehen:

| Alarm bei Abwesentheit für LED 1 | Alarm bei 0 🔹 |
|----------------------------------|---------------|
| Alarmobjekt zuweisen             | Alarm 1       |

Abbildung 12: Alarmfunktion für LED 1

| Alarm bei Abwesenheit für Priorität 1 LED 1 | Alarm bei 1 |
|---------------------------------------------|-------------|
| Alarmobjekt zuweisen                        | Alarm 1 🔹   |

Abbildung 13: Alarmfunktion für Priorität 1 LED 1

#### Die möglichen Einstellungen sind in der nachfolgenden Tabelle dargestellt:

| ETS-Text                  | Wertebereich                    | Kommentar                                |
|---------------------------|---------------------------------|------------------------------------------|
|                           | [Defaultwert]                   |                                          |
| Alarm bei Abwesenheit für | kein Alarm                      | Einstellung ob und wann ein Alarm für    |
| LED 1                     | <ul> <li>Alarm bei 1</li> </ul> | LED 1 ausgelöst werden soll              |
|                           | <ul> <li>Alarm bei 0</li> </ul> | Alarm bei 1 = Alarm wird ausgelöst, wenn |
|                           |                                 | LED eingeschaltet wird                   |
|                           |                                 | Alarm bei 0 = Alarm wird eingeschaltet   |
|                           |                                 | wenn LED ausgeschaltet wird              |
| Alarmobjekt zuweisen      | <ul> <li>Alarm 1</li> </ul>     | Einstellung, welches Objekt einen 1-     |
|                           | <ul> <li>Alarm 2</li> </ul>     | Befehl im Falle dieses Alarmes senden    |
|                           | <ul> <li>Alarm 3</li> </ul>     | soll                                     |
|                           | <ul> <li>Alarm 4</li> </ul>     |                                          |
| Alarm bei Abwesenheit für | kein Alarm                      | Einstellung ob und wann ein Alarm für    |
| Priorität 1 LED 1         | <ul> <li>Alarm bei 1</li> </ul> | Priorität 1 LED 1 ausgelöst werden soll  |
|                           | <ul> <li>Alarm bei 0</li> </ul> | Alarm bei 1 = Alarm wird ausgelöst, wenn |
|                           |                                 | LED Priorität 1 eingeschaltet wird       |
|                           |                                 | Alarm bei 0 = Alarm wird eingeschaltet   |
|                           |                                 | wenn LED Priorität 1 ausgeschaltet wird  |
| Alarmobjekt zuweisen      | <ul> <li>Alarm 1</li> </ul>     | Einstellung, welches Objekt einen 1-     |
|                           | <ul> <li>Alarm 2</li> </ul>     | Befehl im Falle dieses Alarmes senden    |
|                           | <ul> <li>Alarm 3</li> </ul>     | soll                                     |
|                           | <ul> <li>Alarm 4</li> </ul>     |                                          |

**Tabelle 11: Alarmfunktion** 

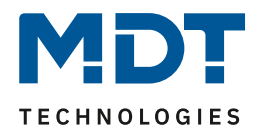

Mit der Alarmfunktion kann z.B. überwacht werden ob alle Fenster geschlossen sind. Wenn z.B. LED 1 mittels einer Logikfunktion anzeigt ob alle Fenster geschlossen sind, so kann für die LED 1 ein Alarm aktiviert werden, der dann anzeigt das ein Fenster geöffnet ist oder geöffnet wurde, wenn auf Abwesend geschaltet wurde.

Die Aktivierung der Anwesend/Abwesend Funktion sowie das Zurücksetzen der Alarme wird in dem Menü "allgemeinen Einstellungen" eingestellt:

| Alarme aktivieren      | ja 🔹                       |
|------------------------|----------------------------|
| Abwesenheit aktivieren | abwesend bei Objektwert 0  |
| Alarm löschen          | mit Anweisenheit löschen 🔹 |

Abbildung 14: Aktivierung Alarme-->Allgemeine Einstellungen

Durch die Einstellung "Alarm löschen" kann eingestellt werden, ob der Alarm **Automatisch** gelöscht wird= Alarm wird sofort zurückgesetzt, wenn Alarm nicht mehr aktiv oder erst gelöscht wird, wenn von Abwesend auf Anwesend umgeschaltet wird mit der Einstellung "**mit Anwesenheit löschen".** 

Die nachfolgende Tabelle zeigt die dazugehörigen Alarm-Objekte:

| Nummer   | Name               | Größe          | Verwendung                                                             |  |
|----------|--------------------|----------------|------------------------------------------------------------------------|--|
| 39       | Alarm 1            | 1 Bit          | 1 = Alarm 1 aktiv, 0 = kein Alarm                                      |  |
| 40       | Alarm 2            | 1 Bit          | 1 = Alarm 2 aktiv, 0 = kein Alarm                                      |  |
| 41       | Alarm 3            | 1 Bit          | 1 = Alarm 3 aktiv, 0 = kein Alarm                                      |  |
| 42       | Alarm 4            | 1 Bit          | 1 = Alarm 4 aktiv, 0 = kein Alarm                                      |  |
| 41<br>42 | Alarm 3<br>Alarm 4 | 1 Bit<br>1 Bit | 1 = Alarm 3 aktiv, 0 = kein Alarm<br>1 = Alarm 4 aktiv, 0 = kein Alarm |  |

Tabelle 12: Kommunikationsobjekte Alarmfunktion

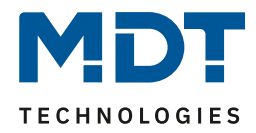

#### 4.4 Logik Modul

| Verhalten bei Busspannungswiederkehr | ext. Logikobjekte nicht abfragen 🔹 |
|--------------------------------------|------------------------------------|
| Einstellung Logik A                  | Und 🔹                              |
| Objekttyp Logik Ausgang              | Szene 🔹                            |
| Szene Nummer                         | 2                                  |
| Einstellung Logik B                  | ausgeschaltet                      |
| Einstellung Logik C                  | ausgeschaltet                      |
| Einstellung Logik D                  | ausgeschaltet                      |
| Einstellung Logik E                  | ausgeschaltet                      |
| Einstellung Logik F                  | ausgeschaltet                      |
| Einstellung Logik G                  | ausgeschaltet                      |
| Einstellung Logik H                  | ausgeschaltet                      |

Das nachfolgende Bild zeigt die möglichen Logikeinstellungen:

Abbildung 15: Logik Modul

#### 4.4.1 Verhalten bei Busspannungswiederkehr

Der Parameter "Verhalten bei Busspannungswiederkehr" gilt für alle 8 Logikblöcke und dient dazu das Abfragen der ext. Logikobjekte bei Busspannungswiederkehr zu definieren. Dabei bedeuten die beiden Einstellung:

- ext. Logikobjekte nicht abfragen Die Eingangsobjekte werden bei einer Busspannungswiederkehr nicht abgefragt und als unbetätigt, bzw. mit dem Wert "0", angenommen.
- ext. Logikobjekte abfragen Die Eingangsobjekte werden bei einer Busspannungswiederkehr abgefragt und mit dem aktuellen Wert übernommen.

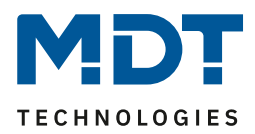

#### 4.4.2 Einstellung Logik A-H

| ETS-Text            | Wertebereich                      | Kommentar                              |
|---------------------|-----------------------------------|----------------------------------------|
|                     | [Defaultwert]                     |                                        |
| Einstellung Logik A | <ul> <li>ausgeschaltet</li> </ul> | ausgeschaltet: deaktiviert das Logik   |
|                     | Und                               | Modul A                                |
|                     | <ul> <li>Oder</li> </ul>          | Und: Die Eingänge werden logisch und   |
|                     |                                   | verknüpft                              |
|                     |                                   | Oder: Die Eingänge werden logisch oder |
|                     |                                   | verknüpft                              |
| Objekttyp Logik     | <ul> <li>Schalten</li> </ul>      | Die Wahl objekttyp Logik Ausgang       |
| Ausgang             | <ul> <li>Szene</li> </ul>         | bestimmt den DPT des Ausgangobjekts    |
|                     | <ul> <li>Byte-Wert</li> </ul>     | und damit dessen Größe.                |

Tabelle 13: Einstellung Logik

Je nach ausgewähltem Logikobjekt werden die zusätzlichen Einstellungen eingeblendet. Für einen Bit Ausgang sehen die möglichen Einstellungen wie folgt aus:

|                         | <u> </u>                              | <u> </u>                             |
|-------------------------|---------------------------------------|--------------------------------------|
| ETS-Text                | Wertebereich                          | Kommentar                            |
|                         | [Defaultwert]                         |                                      |
| Objekttyp Logik Ausgang | Schalten                              | gewähltes Ausgangsobjekt: 1 Bit      |
| Sendebedingung          | <ul> <li>Nicht automatisch</li> </ul> | Einstellung wann der Wert des        |
|                         | <ul> <li>Änderung Eingang</li> </ul>  | Ausgangs gesendet wird.              |
|                         | <ul> <li>Änderung Ausgang</li> </ul>  | Nicht automatisch: kein Senden, nur  |
|                         |                                       | Abfrage                              |
|                         |                                       | Änderung Eingang: Senden bei jeder   |
|                         |                                       | Eingangsänderung                     |
|                         |                                       | Änderung Ausgang: Senden nur bei     |
|                         |                                       | Änderung des Ausgangs                |
| Ausgang invertiert      | <ul> <li>nein</li> </ul>              | Kehrt den Ausgang bei Aktivierung um |
|                         | ■ ja                                  | (0→1, 1→0)                           |

Tabelle 14: Einstellung Logikausgang Schalten

Die nachfolgende Tabelle zeigt das Objekt für den Logik Ausgang, wenn dieser als Schaltausgang parametrisiert wurde:

| Nummer | Name             | Größe | Verwendung               |
|--------|------------------|-------|--------------------------|
| 52     | Ausgang Schalten | 1 Bit | Ausgangsobjekt der Logik |
|        | 11 A A I II      |       |                          |

Tabelle 15: Logik Ausgang Schalten

#### Für einen Szenen Ausgang sehen die möglichen Einstellungen wie folgt aus:

|                         |               | <u> </u> |                                           |
|-------------------------|---------------|----------|-------------------------------------------|
| ETS-Text                | Wertebereich  |          | Kommentar                                 |
|                         | [Defaultwert] |          |                                           |
| Objekttyp Logik Ausgang | Szene         |          | gewähltes Ausgangsobjekt: 1 Byte Szene    |
| Szene Nummer            | 1-64          |          | Einstellung welche Szene bei Erfüllen der |
|                         | [2]           |          | Logikfunktion gesendet wird.              |

Tabelle 16: Einstellung Logikausgang Szene

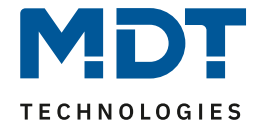

Die nachfolgende Tabelle zeigt das Objekt für den Logik Ausgang, wenn dieser als Szenenausgang parametrisiert wurde:

| Nummer                          | Name          | Größe  | Verwendung               |
|---------------------------------|---------------|--------|--------------------------|
| 52                              | Ausgang Szene | 1 Byte | Ausgangsobjekt der Logik |
| Tabelle 17: Logik Ausgang Szene |               |        |                          |

elle 17: Logik Ausgang Szene

#### Für einen Byte-Wert Ausgang sehen die möglichen Einstellungen wie folgt aus:

| ETS-Text                | Wertebereich  | Kommentar                                 |
|-------------------------|---------------|-------------------------------------------|
|                         | [Defaultwert] |                                           |
| Objekttyp Logik Ausgang | Byte-Wert     | gewähltes Ausgangsobjekt: 1 Byte Wert     |
| 1 Byte-Wert             | 0-255         | Einstellung welcher Wert bei Erfüllen der |
|                         | [0]           | Logikfunktion gesendet wird.              |

Tabelle 18: Einstellung Logikausgang 1 Byte-Wert

Die nachfolgende Tabelle zeigt das Objekt für den Logik Ausgang, wenn dieser als Byte-Wert parametrisiert wurde:

| Nummer                                             | Name         | Größe  | Verwendung               |
|----------------------------------------------------|--------------|--------|--------------------------|
| 52                                                 | Ausgang Wert | 1 Byte | Ausgangsobjekt der Logik |
| Table U. (O) Loop Announce of Distance of the Mart |              |        |                          |

Tabelle 19: Logik Ausgang 1 Byte Wert

#### 4.4.3 Untermenü Logik - Logikeingänge

Sobald ein Logikmodul aktiviert wurde wird für dieses Logik Modul ein Untermenü eingeblendet in welchem die Eingänge parametrisiert werden können. Das nachfolgende Bild zeigt dieses Menü:

| Eingangslogik 1 | normal eingeschaltet 🔹 |
|-----------------|------------------------|
| Eingangslogik 2 | normal eingeschaltet 🔹 |
| Eingangslogik 3 | normal eingeschaltet 🔹 |
| Eingangslogik 4 | normal eingeschaltet 🔹 |
| Eingangslogik 5 | normal eingeschaltet 🔹 |
| Eingangslogik 6 | normal eingeschaltet   |
| Eingangslogik 7 | normal eingeschaltet   |
| Eingangslogik 8 | normal eingeschaltet 🔹 |

Abbildung 16: Untermenü Logik

## Technisches Handbuch

# LED-Anzeige

## SCN-LED55.01/SCN-GLED1x.01

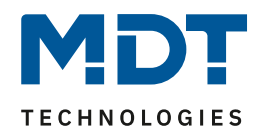

| ETS-Text          | Wertebereich                      | Kommentar                                                 |
|-------------------|-----------------------------------|-----------------------------------------------------------|
|                   | [Defaultwert]                     |                                                           |
| Eingangslogik 1-8 | <ul> <li>ausgeschaltet</li> </ul> | Einstellung wie ein Eingang in die                        |
|                   | normal                            | Auswertung eingehen soll:                                 |
|                   | eingeschaltet                     | ausgeschaltet: Objekt für diese                           |
|                   | <ul> <li>invertiert</li> </ul>    | Eingangslogik deaktiviert                                 |
|                   | eingeschaltet                     | normal eingeschaltet: Objekt wird                         |
|                   |                                   | normal ausgewertet                                        |
|                   |                                   | invertiert eingeschaltet: Objekt wird erst                |
|                   |                                   | umgekehrt (1 $\rightarrow$ 0, 0 $\rightarrow$ 1) und dann |
|                   |                                   | ausgewertet                                               |

Tabelle 20: Einstellung Logikausgang 1 Byte-Wert

#### Die nachfolgende Tabelle zeigt das Objekt für die Logik Eingänge Logik Modul A:

| Nummer                              | Name              | Größe | Verwendung                            |
|-------------------------------------|-------------------|-------|---------------------------------------|
| 44-51                               | Eingangslogik 1-8 | 1 Bit | Eingangsobjekte für das Logik Modul A |
| Table 11. 04. The second set of the |                   |       |                                       |

Tabelle 21: Eingangslogik

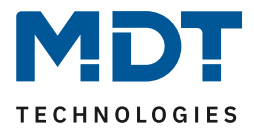

#### 4.5 Umsetzerfunktion

Das nachfolgende Bild zeigt das Menü Umsetzerfunktion, in welchem die Umsetzer Module A-D aktiviert werden können.

| Umsetzer Modul A | aktiv       |
|------------------|-------------|
| Umsetzer Modul B | nicht aktiv |
| Umsetzer Modul C | nicht aktiv |
| Umsetzer Modul D | nicht aktiv |

Abbildung 17: Umsetzerfunktion

#### 4.5.1 allgemeine Einstellungen

Das nachfolgende Bild zeigt die allgemeinen Einstellungen für das Umsetzer Modul:

| Betriebsart                           | nicht aktiv 🔹                   |
|---------------------------------------|---------------------------------|
| Sendeverhalten                        | Senden nach Ausgangsänderung 🔹  |
| Verhalten nach Busspannungswiederkehr | Eingänge abfragen 🔹             |
| Torsteuerung                          | 1 = geschlossen, 0 = geöffnet • |

Abbildung 18: Umsetzer Modul->allgemeine Einstellungen

#### Die nachfolgende Tabelle zeigt die möglichen Einstellungen:

| ETS-Text       | Wertebereich                      | Kommentar                            |
|----------------|-----------------------------------|--------------------------------------|
|                | [Defaultwert]                     |                                      |
| Betriebsart    | <ul> <li>nicht aktiv</li> </ul>   | Einstellung der Betriebsart des      |
|                | Byte=>Bit                         | Umsetzers.                           |
|                | <ul> <li>2 Bit=&gt;Bit</li> </ul> | nicht aktiv: Umsetzer Modul wird     |
|                | <ul> <li>Temperatur-</li> </ul>   | deaktiviert                          |
|                | wert=>Bit                         | andere Betriebsarten sind in den     |
|                |                                   | folgenden Kapiteln näher beschrieben |
| Sendeverhalten | Senden nach                       | Einstellung wann der Ausgang senden  |
|                | Ausgangsänderung                  | soll.                                |
|                | <ul> <li>Senden nach</li> </ul>   | Senden nach Ausgangsänderung: Es     |
|                | Eingangsänderung                  | wird nur gesendet, wenn sich der     |
|                |                                   | Ausgangswert ändert                  |
|                |                                   | Senden nach Eingangsänderung: Es     |
|                |                                   | wird gesendet wenn sich ein Eingang  |
|                |                                   | oder der Ausgang ändert              |

#### SCN-LED55.01/SCN-GLED1x.01

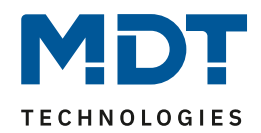

| Verhalten nach         | keine Abfrage                         | Werden die Eingänge bei einer             |
|------------------------|---------------------------------------|-------------------------------------------|
| Busspannungswiederkehr | <ul> <li>Eingänge abfragen</li> </ul> | Busspannungswiederkehr nicht              |
|                        |                                       | abgefragt, so kann der Umsetzer erst      |
|                        |                                       | wieder auswerten, wenn der                |
|                        |                                       | Eingangswert sich geändert hat, da der    |
|                        |                                       | Wert vorher unbekannt ist.                |
| Torsteuerung           | <ul> <li>Tor nicht</li> </ul>         | Das Tor ist eine Art Sperrfunktion für    |
|                        | verwenden                             | den Umsetzer. Ist das Tor geschlossen,    |
|                        | <ul> <li>1=geschlossen,</li> </ul>    | je nach Einstellung mit 0 oder 1, so wird |
|                        | 0=geöffnet                            | kein Wert vom Eingang auf den Ausgang     |
|                        | <ul> <li>0=geschlossen,</li> </ul>    | durchgelassen und der Umsetzer somit      |
|                        | <ul> <li>1=geöffnet</li> </ul>        | gesperrt.                                 |

Tabelle 22: Umsetzer Modul->allgemeine Einstellungen

Die nachfolgende zeigt die Objekte des Umsetzers, die für alle Betriebsarten identisch sind(hier für das Umsetzer Modul A):

| Nummer                                                     | Name               | Größe | Verwendung                        |
|------------------------------------------------------------|--------------------|-------|-----------------------------------|
| 118                                                        | Torsteuereingang A | 1 Bit | Öffnen/Schließen der Tor-Funktion |
| Taballa 22: Kommunikationsobiakta Umsatzar Madul allgamain |                    |       |                                   |

Tabelle 23: Kommunikationsobjekte Umsetzer Modul allgemein

#### 4.5.2 Umsetzer Byte->Bit

Das nachfolgende Bild zeigt die Einstellungen für Byte zu Bit:

| Betriebsart                                       | Byte => Bit              |
|---------------------------------------------------|--------------------------|
| Umschaltwert                                      | 50                       |
| Ausgangspegel bei Eingangswert >=<br>Umschaltwert | normal: Ausgangswert = 1 |

Abbildung 19: Umsetzer, Betriebsart: Byte=>Bit

#### SCN-LED55.01/SCN-GLED1x.01

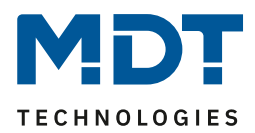

#### Die nachfolgende Tabelle zeigt die möglichen Einstellungen für diese Betriebsart:

| ETS-Text                      | Wertebereich     | Kommentar                                 |
|-------------------------------|------------------|-------------------------------------------|
|                               | [Defaultwert]    |                                           |
| Betriebsart                   | Byte=>Bit        | eingestellte Betriebsart: Byte=>Bit       |
| Umschaltwert                  | 1-255            | Einstellung ab wann der Ausgang           |
|                               | [1]              | umgeschaltet werden soll.                 |
|                               |                  | Ist der Byte Eingangswert kleiner als der |
|                               |                  | eingestellte Wert, so sendet der          |
|                               |                  | Ausgang bei normaler Einstellung ein 1-   |
|                               |                  | Signal.                                   |
| Ausgangswert bei              | normal:          | Invertierung/normale Ausgabe des          |
| Eingangspegel >= Umschaltwert | Ausgangswert = 1 | Ausgangpegels.                            |
|                               | invertiert:      | normal: Ausgangswert 1, wenn Eingang      |
|                               | Ausgangswert = 0 | größer/gleich Umschaltwert                |
|                               |                  | invertiert: Ausgangswert 1, wenn          |
|                               |                  | Eingang kleiner als Umschaltwert          |

Tabelle 24: Umsetzer, Betriebsart: Byte=>Bit

Die nachfolgende zeigt die Objekte des Umsetzers für die Betriebsart Byte=>Bit(hier für das Umsetzer Modul A):

| Nummer | Name            | Größe  | Verwendung                          |
|--------|-----------------|--------|-------------------------------------|
| 116    | Eingangswert A1 | 1 Byte | Zu wandelnder Wert der Größe 1 Byte |
| 119    | Ausgangswert A1 | 1 Bit  | gewandelter Wert                    |
|        |                 |        |                                     |

Tabelle 25: Kommunikationsobjekte Umsetzer, Betriebsart: Byte=>Bit

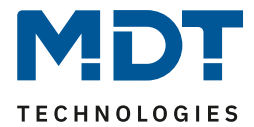

•

4.5.3 Umsetzer 2 Bit->Bit

Das nachfolgende Bild zeigt die Einstellungen für 2 Bit zu Bit:

Betriebsart

2 Bit => Bit

Abbildung 20: Umsetzer, Betriebsart: 2 Bit=>Bit

Die Betriebsart 2Bit->Bit wandelt eine 2 Bit Zwangsführung in 2 einzelne Bit-Werte. Dabei wird der DPT 2 Bit Zwangsführung in die Wert Zwangsführung EIN und Zwangsführung AUS zerlegt. Somit besitzt diese Betriebsart 1 Eingang und 2 Ausgänge.

Die nachfolgende zeigt die Objekte des Umsetzers für die Betriebsart 2 Bit=>Bit(hier für das Umsetzer Modul A):

| Nummer | Name              | Größe | Verwendung                                       |
|--------|-------------------|-------|--------------------------------------------------|
| 116    | Eingangswert A    | 2 Bit | Zu wandelnder Wert der Größe 2 Bit               |
|        | Zwangsführung     |       |                                                  |
| 119    | A1: Zwangsführung | 1 Bit | gewandelter Wert, 1 wenn Zwangsführung EIN aktiv |
|        | EIN               |       |                                                  |
| 120    | A2: Zwangsführung | 1 Bit | gewandelter Wert, 1 wenn Zwangsführung AUS aktiv |
|        | AUS               |       |                                                  |

Tabelle 26: Kommunikationsobjekte Umsetzer, Betriebsart: 2 Bit=>Bit

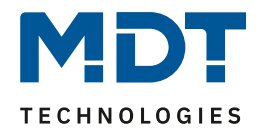

#### 4.5.4 Umsetzer Temperaturwert->Bit

| l | Das nachfolgende Bild zeigt die Einstellung       | gen für Temperaturwert zu Bit: |
|---|---------------------------------------------------|--------------------------------|
|   | Betriebsart                                       | Temperaturwert => Bit          |
|   | Umschaltwert in °C                                | 20                             |
|   | Ausgangspegel bei Eingangswert >=<br>Umschaltwert | normal: Ausgangswert = 1       |

Abbildung 21: Umsetzer, Betriebsart: Temperaturwert=>Bit

#### Die nachfolgende Tabelle zeigt die möglichen Einstellungen für diese Betriebsart:

| ETS-Text                      | Wertebereich        | Kommentar                               |
|-------------------------------|---------------------|-----------------------------------------|
|                               | [Defaultwert]       |                                         |
| Betriebsart                   | Temperaturwert=>Bit | eingestellte Betriebsart:               |
|                               |                     | Temperaturwert => Bit                   |
| Umschaltwert                  | 0-100               | Einstellung ab wann der Ausgang         |
|                               | [0]                 | umgeschaltet werden soll.               |
|                               |                     | lst die Temperatur kleiner als der      |
|                               |                     | eingestellte Wert, so sendet der        |
|                               |                     | Ausgang bei normaler Einstellung ein 1- |
|                               |                     | Signal.                                 |
| Ausgangswert bei              | normal:             | Invertierung/normale Ausgabe des        |
| Eingangspegel >= Umschaltwert | Ausgangswert = 1    | Ausgangpegels.                          |
|                               | invertiert:         | normal: Ausgangswert 1, wenn Eingang    |
|                               | Ausgangswert = 0    | größer/gleich Umschaltwert              |
|                               |                     | invertiert: Ausgangswert 1, wenn        |
|                               |                     | Eingang kleiner als Umschaltwert        |

Tabelle 27: Umsetzer, Betriebsart: Temperaturwert=>Bit

Die nachfolgende zeigt die Objekte des Umsetzers für die Betriebsart Temperaturwert=>Bit(hier für das Umsetzer Modul A):

| Nummer | Name            | Größe  | Verwendung                   |
|--------|-----------------|--------|------------------------------|
| 116    | Eingangswert A1 | 2 Byte | Zu wandelnder Temperaturwert |
| 119    | Ausgangswert A1 | 1 Bit  | gewandelter Wert             |

 Tabelle 28: Kommunikationsobjekte Umsetzer Betriebsart: Temperaturwert=>Bit

SCN-LED55.01/SCN-GLED1x.01

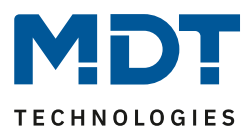

# **5** Index

# 5.1 Abbildungsverzeichnis

| Abbildung 1: Aufbau und Lage der LEDs                                                       | 5     |
|---------------------------------------------------------------------------------------------|-------|
| Abbildung 2: Anschluss-Schema                                                               | 5     |
| Abbildung 3: Allgemeine Einstellungen                                                       | 13    |
| Abbildung 4: LED-Ansteuerung                                                                | 15    |
| Abbildung 5: LED-Ansteuerung über internes Logikobjekt                                      | 15    |
| Abbildung 6: LED-Ansteuerung über internes Umsetzerobjekt                                   | 16    |
| Abbildung 7: LED-Ansteuerung über internes Logikobjekt <b>Fehler! Textmarke nicht defin</b> | iert. |
| Abbildung 8: Anzeigeverhalten LED                                                           | 16    |
| Abbildung 9: Einstellungen LED Priorität 1/2                                                | 18    |
| Abbildung 10: Überwachung                                                                   | 19    |
| Abbildung 11: Überwachung für Objekte                                                       | 19    |
| Abbildung 12: Verhalten nach Reset                                                          | 20    |
| Abbildung 13: Alarmfunktion für LED 1                                                       | 21    |
| Abbildung 14: Alarmfunktion für Priorität 1 LED 1                                           | 21    |
| Abbildung 15: Aktivierung Alarme>Allgemeine Einstellungen                                   | 22    |
| Abbildung 16: Logik Modul                                                                   | 23    |
| Abbildung 17: Untermenü Logik                                                               | 25    |
| Abbildung 18: Umsetzerfunktion                                                              | 27    |
| Abbildung 19: Umsetzer Modul->allgemeine Einstellungen                                      | 27    |
| Abbildung 20: Umsetzer, Betriebsart: Byte=>Bit                                              | 28    |
| Abbildung 21: Umsetzer, Betriebsart: 2 Bit=>Bit                                             | 30    |
| Abbildung 22: Umsetzer, Betriebsart: Temperaturwert=>Bit                                    | 31    |

## SCN-LED55.01/SCN-GLED1x.01

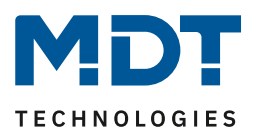

## **5.2 Tabellenverzeichnis**

| Tabelle 1: Kommunikationsobjekte                                            | 11 |
|-----------------------------------------------------------------------------|----|
| Tabelle 2: Standardeinstellungen Kommunikationsobjekte                      | 12 |
| Tabelle 3: Allgemein Einstellungen                                          | 14 |
| Tabelle 4: allgemeine Kommunikationsobjekte                                 | 14 |
| Tabelle 5: LED-Ansteuerung                                                  | 15 |
| Tabelle 6: LED Ansteuerung über eigenes Objekt                              | 15 |
| Tabelle 7: Anzeigeverhalten LED                                             | 17 |
| Tabelle 8: Kommunikationsobjekte LED Priorität                              | 18 |
| Tabelle 9: Überwachung                                                      | 19 |
| Tabelle 10: Timeout Alarm                                                   | 20 |
| Tabelle 11: Alarmfunktion                                                   | 21 |
| Tabelle 12: Kommunikationsobjekte Alarmfunktion                             | 22 |
| Tabelle 13: Einstellung Logik                                               | 24 |
| Tabelle 14: Einstellung Logikausgang Schalten                               | 24 |
| Tabelle 15: Logik Ausgang Schalten                                          | 24 |
| Tabelle 16: Einstellung Logikausgang Szene                                  | 24 |
| Tabelle 17: Logik Ausgang Szene                                             | 25 |
| Tabelle 18: Einstellung Logikausgang 1 Byte-Wert                            | 25 |
| Tabelle 19: Logik Ausgang 1 Byte Wert                                       | 25 |
| Tabelle 20: Einstellung Logikausgang 1 Byte-Wert                            | 26 |
| Tabelle 21: Eingangslogik                                                   | 26 |
| Tabelle 22: Umsetzer Modul->allgemeine Einstellungen                        | 28 |
| Tabelle 23: Kommunikationsobjekte Umsetzer Modul allgemein                  | 28 |
| Tabelle 24: Umsetzer, Betriebsart: Byte=>Bit                                | 29 |
| Tabelle 25: Kommunikationsobjekte Umsetzer, Betriebsart: Byte=>Bit          | 29 |
| Tabelle 26: Kommunikationsobjekte Umsetzer, Betriebsart: 2 Bit=>Bit         | 30 |
| Tabelle 27: Umsetzer, Betriebsart: Temperaturwert=>Bit                      | 31 |
| Tabelle 28: Kommunikationsobjekte Umsetzer Betriebsart: Temperaturwert=>Bit | 31 |

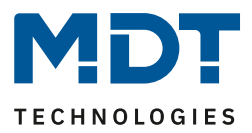

## 6 Anhang

## 6.1 Gesetzliche Bestimmungen

Die oben beschriebenen Geräte dürfen nicht in Verbindung mit Geräten benutzt werden, welche direkt oder indirekt menschlichen-, gesundheits- oder lebenssichernden Zwecken dienen. Ferner dürfen die beschriebenen Geräte nicht benutzt werden, wenn durch ihre Verwendung Gefahren für Menschen, Tiere oder Sachwerte entstehen können.

Lassen Sie das Verpackungsmaterial nicht achtlos liegen, Plastikfolien/-tüten etc. können für Kinder zu einem gefährlichen Spielzeug werden.

## **6.2 Entsorgungsroutine**

Werfen Sie die Altgeräte nicht in den Hausmüll. Das Gerät enthält elektrische Bauteile, welche als Elektronikschrott entsorgt werden müssen. Das Gehäuse besteht aus wiederverwertbarem Kunststoff.

#### 6.3 Montage

Lebensgefahr durch elektrischen Strom:

Alle Tätigkeiten am Gerät dürfen nur durch Elektrofachkräfte erfolgen. Die länderspezifischen Vorschriften, sowie die gültigen ElB-Richtlinien sind zu beachten.

SCN-LED55.01/SCN-GLED1x.01

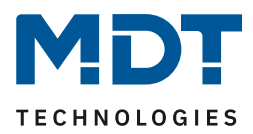

6.4 Datenblatt